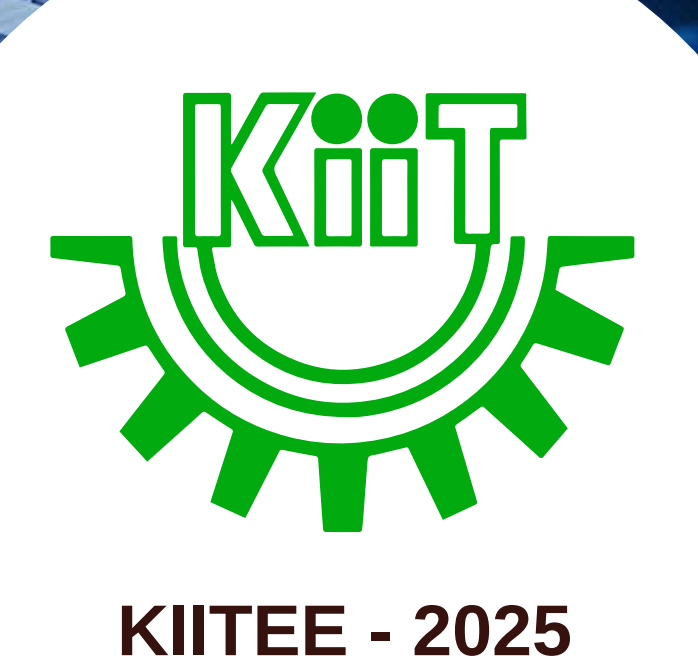

TOOOE

# **ONLINE COUNSELLING** PROCESS

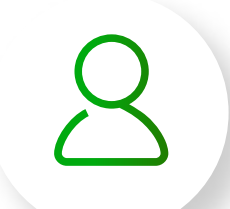

# Candidate will login with his/her credentials to fill preference(s)

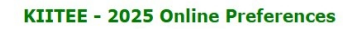

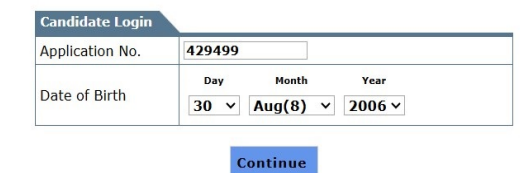

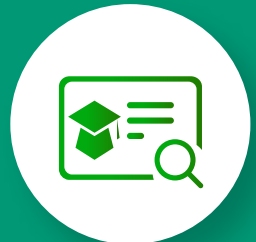

On successful login candidate will be prompt for updating education details (Results declared or waiting) marks obtained

oril 23. 2

: PRIYANSHU KUMAR

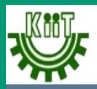

**KIITEE - 2025 Online Preferences** 

Application No.: 429499

### Course Name.: B.Tech(4 Years)

| Education Details                     |                                   |                                        |
|---------------------------------------|-----------------------------------|----------------------------------------|
| Required qualification Results status | Class 12th<br>Results<br>Declared | ○ Waiting for<br>Class 12th<br>Results |
| PCM Marks                             |                                   |                                        |
| PCM Percentage                        |                                   |                                        |
| Total Marks                           |                                   |                                        |
| Total Percentage                      |                                   |                                        |

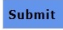

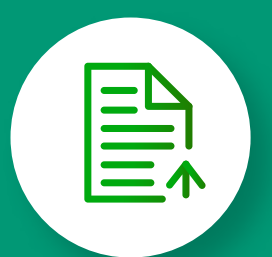

On successful education details submission candidate need to upload given documents

|                         | KIITEE - 2025 Online                     | Preferences                                                            |            |                        |                                   |
|-------------------------|------------------------------------------|------------------------------------------------------------------------|------------|------------------------|-----------------------------------|
|                         |                                          |                                                                        |            |                        | [Logout] Wednesday, April 23, 202 |
| Application No.: 429499 |                                          |                                                                        |            |                        | Name: PRIYANSHU KUMAR             |
|                         | Uplos<br>File Size Sh<br>Course          | ad Required Documents<br>ould not Exceed :<br>e Name.: B.Tech(4 Years) | 1.5 MB     | ,                      |                                   |
|                         | Document Name                            | Upload / Delete Document                                               |            | Document Upload Status |                                   |
|                         | One passport size color photograph       | Choose file No file chosen                                             | Upload     | Not Uploaded           |                                   |
|                         | 10th Pass Certificate / Marksheet        | Choose file No file chosen                                             | Upload     | Not Uploaded           |                                   |
|                         | 12th Marksheet (For Pass out candidates) | Choose file No file chosen                                             | Upload     | Not Uploaded           |                                   |
|                         | Please Click on the "Uplo                | aded" button to view uploa                                             | aded docum | ents.                  |                                   |

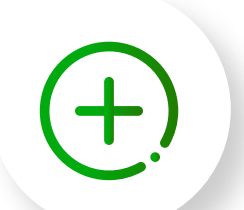

On successful documents upload system will prompt for preference filling as shown below

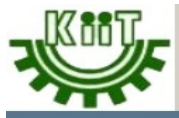

Application No.: 429499

**KIITEE - 2025 Online Preferences** 

[Logout] Wednesday, April 23, 202 Name: PRIYANSHU KUMAR

## At least you have to select 5 branch preferences.

| Course           | B.Tech(4 Years) V              |   |
|------------------|--------------------------------|---|
| Select<br>Branch | Select Branch                  | ~ |
|                  | Add Preference                 |   |
|                  |                                |   |
|                  |                                |   |
|                  |                                |   |
|                  |                                |   |
|                  |                                |   |
|                  |                                |   |
|                  | Submit all colocted Dectaronce |   |

# BRANCHES

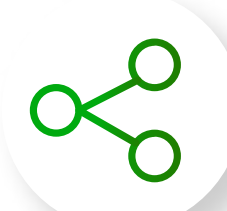

Candidate can select the branches as many as he/she wants and can inter change any two branches preferences. On successful selection of Branches can submit the form.

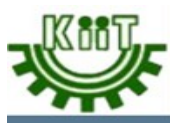

**KIITEE - 2025 Online Preferences** 

Application No.: 429499

[Logout] Wednesday, April 23, 202 Name: PRIYANSHU KUMAR

## At least you have to select 5 branch preferences.

| Idd preference it       Add Preference         the selected       Any selected Branch need to delete from the list candidate         click on Delete again to Branch name available in the table         nch Name       Deete         OSPACE ENGINEERING       Delete         MICAL TECHNOLOGY       Delete         IPUTER SCIENCE & ENGINEERING       Delete |
|----------------------------------------------------------------------------------------------------|
| Idd preference it the selected e list       Add Preference         Any selected Branch need to delete from the list candidate click on Delete again to Branch name available in the table         nch Name       Delete         OSPACE ENGINEERING       Delete         MICAL TECHNOLOGY       Delete         IPUTER SCIENCE & ENGINEERING       Delete       |
| nch NameDeleteOSPACE ENGINEERINGDeleteMICAL TECHNOLOGYDeleteIPUTER SCIENCE & ENGINEERINGDelete                                                                                                    |
| OSPACE ENGINEERING     Delete       MICAL TECHNOLOGY     Delete       IPUTER SCIENCE & ENGINEERING     Delete                                                                                                    |
| MICAL TECHNOLOGY Delete PUTER SCIENCE & ENGINEERING Delete                                                                                                    |
| IPUTER SCIENCE & ENGINEERING Delete                                                                                                    |
|                                                                                                    |
| IPUTER SCIENCE AND SYSTEM ENGINEERING Delete                                                                                                    |
| CTRONICS & ELECTRICAL Delete                                                                                                    |
| IPUTER SCIENCE AND SYSTEM ENGINEERING     Delet       CTRONICS & ELECTRICAL     Delet                                                                                                    |

To change the preferences of Branches please see the process below.

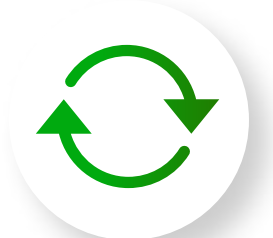

Before changing the Branch preference. Computer Science & Engineering (preference no. 3) to Preference No.1.

|                           | KIITEE - 2025 Online Preferences                                                                                |  |
|---------------------------|----------------------------------------------------------------------------------------------------|--|
|                           | [Logout] Wednesday, April 23, 2025                                                                              |  |
| Change Preference ID From | To Change Enter the Preference ID from and<br>To after that Click on change Button<br>Go to Preference Filling. |  |
| Preference No.            | Branch Name                                                                                                    |  |
| 1                         | AEROSPACE ENGINEERING                                                                                           |  |
| 2                         | CHEMICAL TECHNOLOGY                                                                                             |  |
| 3                         | COMPUTER SCIENCE & ENGINEERING                                                                                  |  |
| 4                         | COMPUTER SCIENCE AND SYSTEM ENGINEERING                                                                         |  |
| 5                         | FLECTRONICS & FLECTRICAL                                                                                        |  |

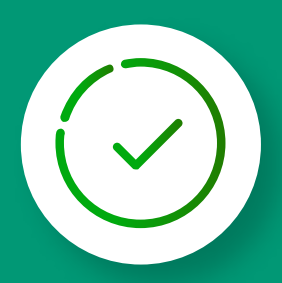

Now Candidate want to move Computer Science & Engineering (preference no. 3) to Preference No.1. After change Computer Science & Engineering will be in Preference 1 and Aerospace Engineering will be in Preference No. 3. Please check the same in below figure

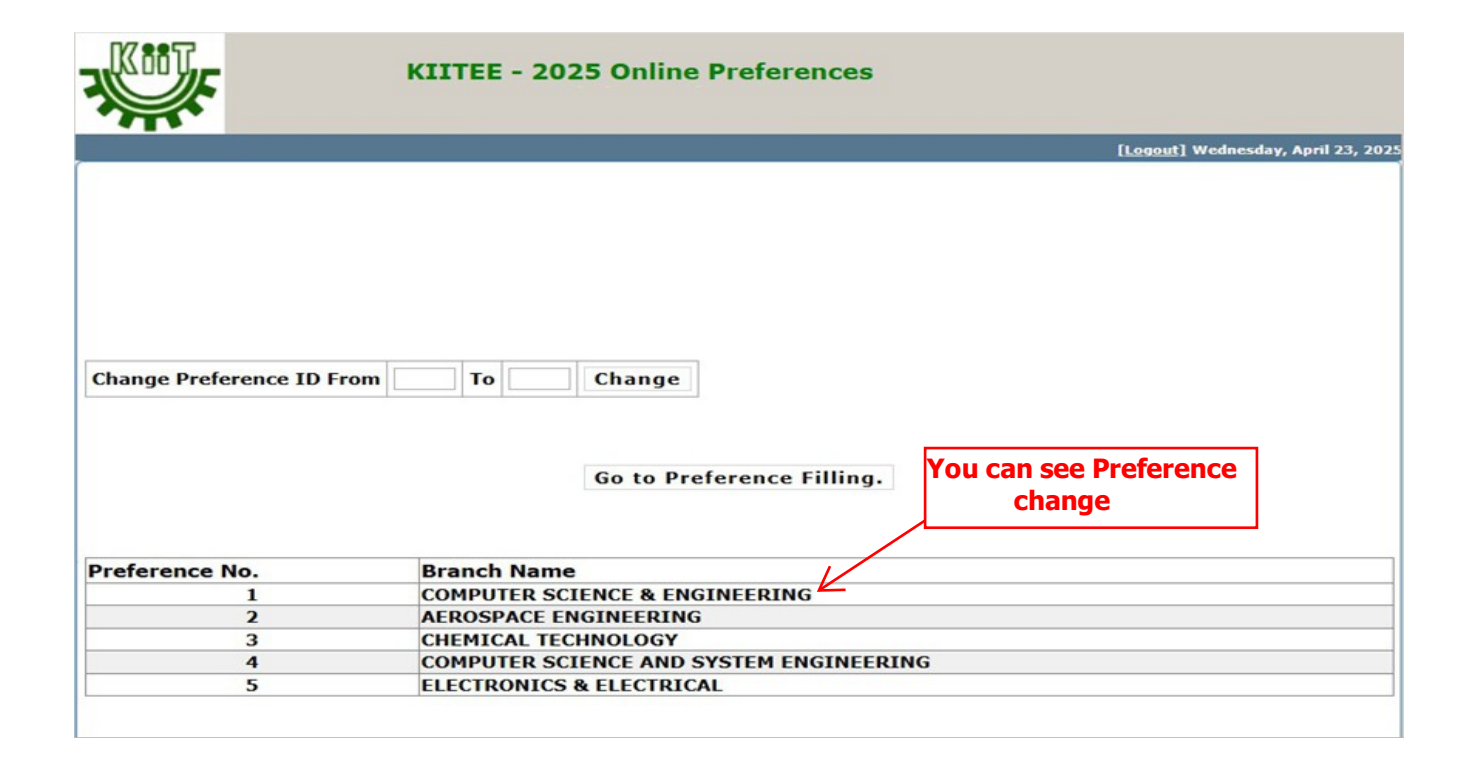

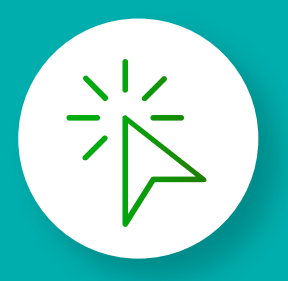

Once candidate click on 'Go to preference filling' he will move to preference filling place where he can select more branches if he desired. On submitting the form candidate can view his form as below.

| 17867                   |                                                            |
|-------------------------|------------------------------------------------------------|
|                         | KITTEE - 2025 Online Preferences                           |
|                         |                                                            |
|                         | [Logout] Wednesday, April 23, 2025                         |
|                         |                                                            |
|                         |                                                            |
|                         |                                                            |
|                         |                                                            |
| Application No. (120400 | Nome-DETVANCHU KUMAD                                       |
| Application No.:429499  | Name:PRITANSHO KOMAR                                       |
|                         |                                                            |
|                         |                                                            |
| Preference No.          | Branch Name                                                |
| 2                       | COMPUTER SCIENCE & ENGINEERING AEROSPACE ENGINEERING       |
| 3                       | CHEMICAL TECHNOLOGY                                        |
| 5                       | ELECTRONICS & ELECTRICAL                                   |
|                         |                                                            |
|                         |                                                            |
|                         | Allotment status will be updated <b>Shortly.</b>           |
|                         |                                                            |
|                         |                                                            |
|                         |                                                            |
|                         |                                                            |
|                         |                                                            |
|                         |                                                            |
|                         |                                                            |
| 17887                   |                                                            |
|                         | KIITEE - 2025 Online Preferences                           |
|                         |                                                            |
|                         | [Logout] Wednesday, April 23, 2025                         |
|                         |                                                            |
|                         |                                                            |
|                         |                                                            |
|                         |                                                            |
|                         |                                                            |
|                         |                                                            |
| Application No.:429499  | Name:PRITANSHU KUMAR                                       |
|                         |                                                            |
|                         |                                                            |
| Preference No-          | Branch Name                                                |
| 1                       | COMPUTER SCIENCE & ENGINEERING                             |
| 2                       | AEROSPACE ENGINEERING                                      |
| 4                       | COMPUTER SCIENCE AND SYSTEM ENGINEERING                    |
| 5                       | ELECTRONICS & ELECTRICAL                                   |
|                         |                                                            |
|                         |                                                            |
| Congratulation          | ! CHEMICAL TECHNOLOGY branch provisionally allotted to you |
|                         |                                                            |
|                         | Click Here to Pay                                          |
|                         |                                                            |
|                         |                                                            |
|                         |                                                            |
|                         |                                                            |
|                         |                                                            |
|                         |                                                            |

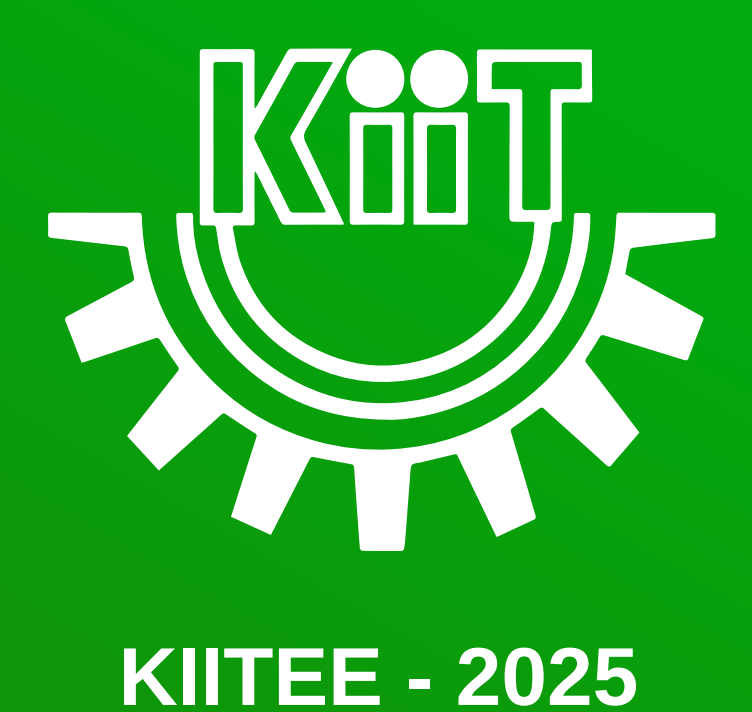